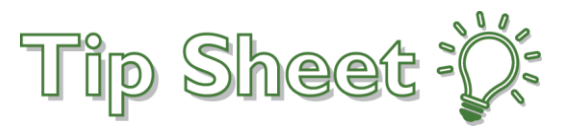

## **Accessing Health East Remotely**

HealthEast uses an authentication method which is similar to the technology used by banks. This process allows you to access HealthEast resources via Citrix from any computer

## Try It Out

1. Go to https://secauth1.healtheast.org to register your security questions. This is required before you can log in to the site.

Click here If you need assistance

- 2. Once your security questions are registered you will be ready to use the remote access site at https://remote.healtheast.org. (Note: This is only accessible OFF the HealthEast network.)
  - a. Use your Network username/password to log in to the site

| Please log on to continue. |          |  |
|----------------------------|----------|--|
| User name                  | lolson13 |  |
| Password                   | •••••    |  |
|                            | Log On   |  |
|                            |          |  |
|                            |          |  |

3. You will see icons for tools that you typically used, the icons you see are determined by your role

| Citrix <b>StoreFro</b> | nt      |                                              |         | <b>BB</b><br>APPS      |                          |                                   | Olson, Lynnette 🔻        |
|------------------------|---------|----------------------------------------------|---------|------------------------|--------------------------|-----------------------------------|--------------------------|
| All Categories         |         |                                              |         |                        |                          | Q Sear                            | ch All Apps              |
| Epic<br>Hyperspace POC | Details | Epic D<br>Hyperspace PRD                     | Details | Epic<br>Hyperspace PRE | Details<br>D Analysts RH | Epic<br>Hyperspace PROD -<br>Only | ▲<br>Details<br>Analysts |
| Epic<br>Hyperspace REV | Details | Hyperspace SUP<br>Citrix Hosted Applications | Details | Epic<br>Hyperspace TRM | Details                  | Epic<br>Hyperspace TST            | Details                  |
| Epic<br>Hyperspace VAL | Details | Internet Explorer Citrix                     | Details | Notepad                | Details                  | Remote Desktop Cli                | Details<br>ent           |

Keyword Search: Remote, Access, Health, East

Page 1 of 3 Accessing Health East Remotely 4. Click on an icon to open the program and use it as you would when you're on-site

|            | HYPERS              | PACE®           | er 2019 |
|------------|---------------------|-----------------|---------|
| <i>G</i>   |                     |                 |         |
|            |                     | /OD (10100/00)  |         |
| Department | HUG FAMILY MEDICINE | /OB [101500402] | Q       |
|            | Continue            | Cancel          |         |

- 5. You have the option to add your frequently used applications to your "Favorites"
  - a. Click Details next to the icon

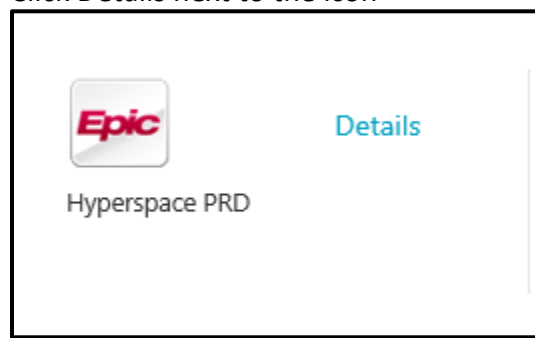

b. Click Add to Favorites

| Epic | Hyperspace PRD<br>Other |                  |  |  |
|------|-------------------------|------------------|--|--|
|      | Open                    | Add To Favorites |  |  |

c. At the top of the screen choose Favorites

| Citrix <b>StoreFront</b> | FAVORITES | <b>BB</b><br>APPS | Olson, Lynnette 🔻  |  |
|--------------------------|-----------|-------------------|--------------------|--|
| All Categories           |           |                   | Q. Search All Apps |  |

d. You'll see only the items you've added as a favorite.

| Citrix <b>StoreFront</b>  |                          | FAVORITES | APPS |
|---------------------------|--------------------------|-----------|------|
|                           |                          |           |      |
| Details<br>Hyperspace PRD | Internet Explorer Citrix | Details   |      |

- e. Click here for assistance installing the Citrix receiver
- f. If you have any questions or concerns contact the TSC at 612-672-6805

Tip Sheets are owned by the Epic Training teams and should not be duplicated or modified for individual department use. Always follow your current policies/procedures/standard work documents. Refer questions to your manager or clinical education team. ©2019 This material contains confidential and copyrighted information of Epic Systems Corporation.